## STEP 1 - Log into safety net – you will see this screen

|                  | Patient Safety Summary T Last 7 Days T Action Planning | g T Cause Analysis T Falls Team Resou | rces Add New 🗢 🗙               |
|------------------|--------------------------------------------------------|---------------------------------------|--------------------------------|
| SalataNat        |                                                        | SA                                    | FETYNET UPDATES                |
|                  |                                                        | New                                   | Training Schedule Coming Soon. |
| alle Cat Florida | nts, staff, or visitors:                               | Patient Safety                        |                                |

Step 2 - click on the 3 bars at the top of the screen (they are next to the words "Press Ganey")

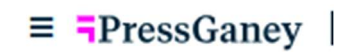

Step 3 - you will see this screen

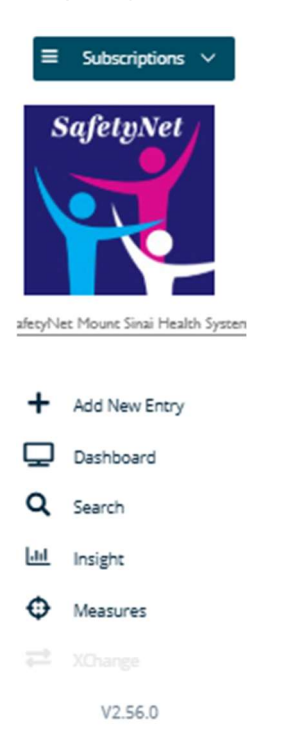

Step 4 - click on "+ Add new entry", the screen below will appear

| Add New Entry   | *             |
|-----------------|---------------|
| Domain          |               |
| Select a domain | ~             |
|                 | Create Cancel |
| ely Improvement |               |

Step 5 - click on "select a domain" and choose "patient safety"

| Add New Entry  | ×                  |
|----------------|--------------------|
| Domain         |                    |
| Patient Safety | ~                  |
| Q Locations    |                    |
|                | Report Anonymously |
|                | Create             |
|                | CAR DEADS OF D     |

Step 6 – click on "locations" and this screen will appear

|     | Locations            | × |
|-----|----------------------|---|
|     | Search By Facility   | ~ |
| 251 | Search By Department | ~ |

Step 7 – click on "search by facility" and this screen will appear and pick "Mount Sinai Hospital Ambulatory (MSH)"

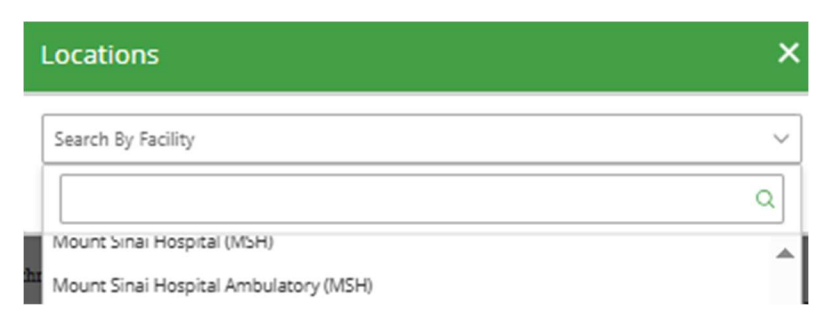

Step 8- once you click on "Mount Sinai Hospital Ambulatory (MSH)" – all the choices for MSH ambulatory clinics will appear

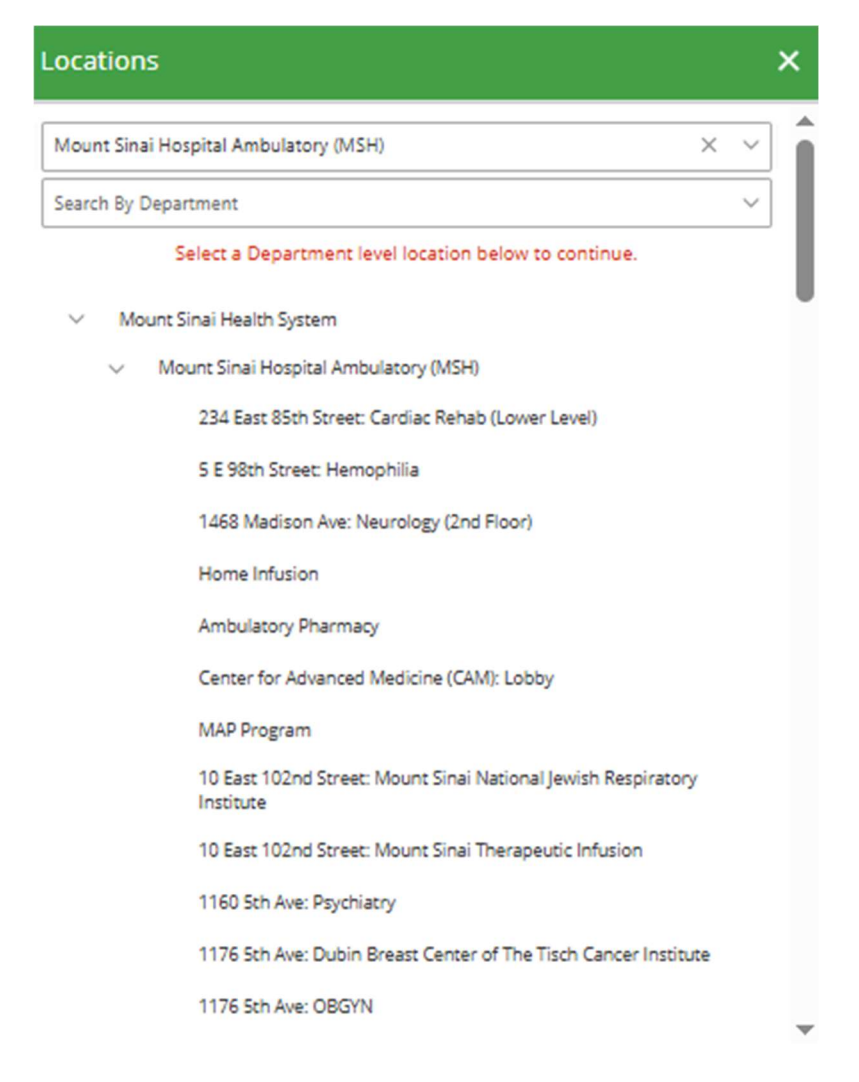

| Locations |                                                                       | × |
|-----------|-----------------------------------------------------------------------|---|
|           | Apheresis                                                             | - |
|           | Brandeis Campus High School Adolescent Health                         |   |
|           | Center for Advanced Medicine (CAM) 1: Rehab                           |   |
|           | Center for Advanced Medicine (CAM) 2: Rehab                           |   |
|           | Center for Advanced Medicine (CAM) 2: Rheumatology                    |   |
|           | Center for Advanced Medicine (CAM) 3: ID and Transplant               |   |
|           | Center for Advanced Medicine (CAM) 3: IMA FIRM E                      |   |
|           | Center for Advanced Medicine (CAM) 4: Medical-Surgical Clinics        |   |
|           | Center for Advanced Medicine (CAM) 4: Student Health                  |   |
|           | Center for Advanced Medicine (CAM) 5: IBD                             |   |
|           | Center for Advanced Medicine (CAM) 6: Medical-Surgical Clinics        |   |
|           | Center for Advanced Medicine (CAM) 7: Internal Medicine<br>Associates |   |
|           | Center for Advanced Medicine (CAM) 7: Peak Health                     |   |
|           | Center for Advanced Medicine (CAM) 8: Liver Institute                 |   |
|           | Center for Advanced Medicine (CAM) 8: Neuro-Ophthalmology             |   |
|           | Center for Advanced Medicine (CAM) 8: Ophthalmology Clinic            |   |
|           | Community Medicine                                                    |   |
|           | Employee Health                                                       | - |

Step 9- Please pick the appropriate clinic and then this will appear

| Add New Entry                                                   | ×                           |
|-----------------------------------------------------------------|-----------------------------|
| Domain                                                          |                             |
| Patient Safety                                                  | ~                           |
| Q Locations                                                     |                             |
| Mount Sinai Hospital Ambulatory<br>Medicine (CAM) 3: IMA FIRM E | (MSH) / Center for Advanced |
|                                                                 | Report Anonymously          |
|                                                                 | Create Cancel               |

# Step 10 – press create and this screen will appear. Please fill out the requested information

### Event Details & Taxonomy

| Please choose the type of safety event you are reporti                                                                                                    | re, D                                                                  |                                                                |  |
|----------------------------------------------------------------------------------------------------|------------------------------------------------------------------------|----------------------------------------------------------------|--|
| Incident - event that reached the person affected                                                                                                    | Near miss- event that did not reach the person affected                | Unsafe condition - increases the probability of a safety event |  |
| Severity Reported: "D<br>(optional)                                                                                                    |                                                                        |                                                                |  |
| Significant Injury or Death Temporary or mino                                                                                                    | n/moderate injury No evident harm                                      |                                                                |  |
| Briefly describe the event "D                                                                                                    |                                                                        |                                                                |  |
| What happened that shouldn't have happened?<br>What led up to the event?<br>What was the impact on the patient?                                                                                                    |                                                                        |                                                                |  |
| Which category best describes the type of event or un   Bibad or Biood Product   Care Coordination   Device or Medical/Surgical Supply, Including   Diagnosis Related   Environment   Fall   Healthcare-associated Infection   Infection Related   Medication or Other Substance   Nutrition   Perinatal   Respiratory Care   Sciulty   Skin Integrity   Surgery or Anesthesia (includes invasive pr   Testinon   Other: Please specify | afe condition? "D<br>g Health Information Technology (HIT)<br>ocedure) |                                                                |  |
| < >                                                                                                    | Submit Save Save and Close 🔊 Car                                       | cci 🔒 Deicte                                                   |  |

### Step 11 - continue to the next screens

### J>PS-2025-164182 (PS)

.ocation: Mount Sinal Hospital Ambulatory (MSH) / Center for Advanced Medicine (CAM) Status: Pending LIMA FIRM E Last Update: May 27, 2025, 2:37:07

#### **Bias and Discrimination**

Your ability to report experiences of racism or discrimination that occur within our health system is very important to us. Whether those experiences are firsthand or something you may have witnessed, the inclusive and antiracist environment.

If you have encountered a situation related to patient care that you believe was racist or discriminatory in nature, please complete this section of the form.

If you have encountered a workplace situation unrelated to patient care that you believe was racist or discriminatory please submit a confidential and anonymous report to the Compliance Hi services.com/mountsinal/incidentLandingPageV2.asp)

Do you believe bias or discrimination played a role in the event? " (optional)

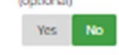

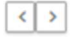

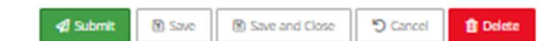

J>PS-2025-164182 (PS) Location: Mount Sinal Hospital Ambulatory (MSH) / Center for Advanced Medicine (CAM) Status: Pending Last **≿ IMA FIRM E Reporter Feedback** Reporter Role Type 🔊 eporter Role Type 9 Administrative Advanced Practice Provider Attending/Faculty Engineering Medical Student Nursing/PCA Patient Services Resident/Fellow Support Services Other Would you like an update on the review and actions taken in response to your patient safety report? "D (optional) Yes No < > Cancel Save Save and Close 1 Delete **4** Submit

Step 12 – once this screen is completed – please press submit.

Of note, if not all of the required fields are completed it will not allow you to submit.

Once all of the required fields are completed and you press submit – it will let you know that it was successfully submitted .